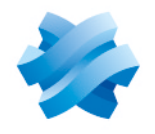

STORMSHIELD

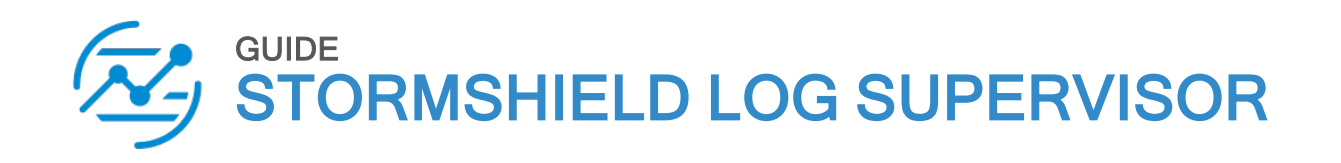

# GETTING STARTED WITH SOAR GUIDE

Version 2

Document last updated: March 3, 2025 Reference: sls-en soar getting started gde

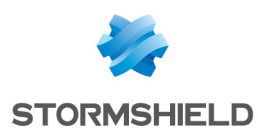

### Table of contents

| Change log                                                | 3                |
|-----------------------------------------------------------|------------------|
| Getting started                                           | 4                |
| SOAR Work Flow                                            | 4                |
| Deployment                                                | 5                |
| Licensing<br>Adding a SOAR License                        | 5<br>5           |
| Install & Upgrade                                         | 6                |
| System Requirements                                       | 6                |
| Components of SOAR<br>Playbooks<br>Cases<br>SOAR Settings | 7<br>7<br>7<br>7 |
| Further reading                                           | 7                |

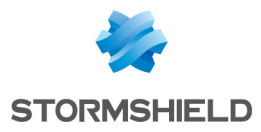

## Change log

| Date          | Description  |
|---------------|--------------|
| March 3, 2025 | New document |

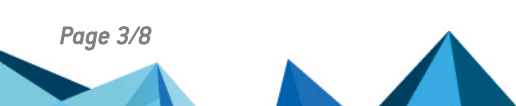

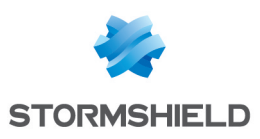

### **Getting started**

Welcome to the SLS version 2 Getting Started with SOAR Guide.

SLS SOAR (Security Orchestration, Automation, and Response) is seamless integration with SLS SIEM to improve the efficiency of threat detection and response. It minimizes the response time and manual intervention over threat alerts by implementing a standard workflow consisting of automated activities for incident response. The key functionality provided by SLS SOAR are:

- Collection of security threat data and alerts from multiple sources.
- Prioritization and execution of incident response according to a standard workflow.
- · Automation of incident response to rapidly investigate, contain, and remove cyber threats.

In this document, Stormshield Log Supervisor is referred to in its short form SLS. Images used in this document are from the partner vendor's (Logpoint) software program. In your SLS, the graphics may vary but user experience is exactly the same.

### **SOAR Work Flow**

SLS SOAR receives incidents generated by SLS SIEM in response to alerts from multiple sources. You can trigger *Playbooks* based on the incidents and create *Cases* for further investigation using automation through *Playbooks*. You can manually investigate an incident by following the case details and timeline. The playbook automatically executes the actions required to detect, investigate, and respond to the incidents. To facilitate the process of detection, investigation, and response, SLS SOAR also fetches normalized and raw logs from SLS SIEM.

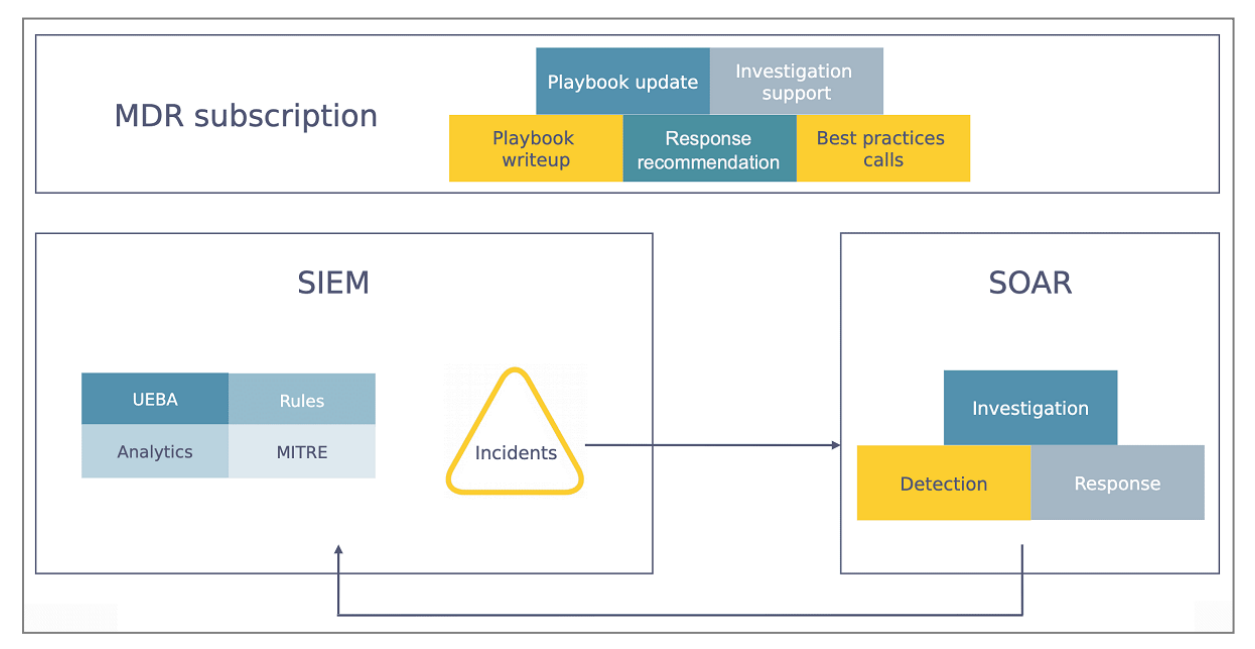

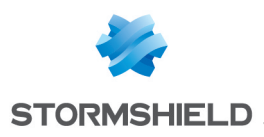

#### Deployment

SLS SOAR has been seamlessly integrated with SLS SIEM to minimize your additional effort for deployment and configuration. You can access SLS SIEM and SLS SOAR from a common authentication and interface. Similarly, user permission and authorization are common for SLS SIEM and SLS SOAR.

### Licensing

After the fresh installation, one seat is available to access SOAR in a single active session by default. However, you need to add the SLS SOAR license for multiple concurrent access.

#### Adding a SOAR License

Before adding a license, contact Stormshield and provide your Hardware Key. Stormshield will give you your specific SOAR license. You can find the Hardware Key at Settings >> System Settings >> Licenses.

| System Settings / Licenses |                               |               |
|----------------------------|-------------------------------|---------------|
| Licenses                   | Hardware Key: ( 🦳 🕴 🕂 🗸 🗍 🕂 🗸 | pload License |
|                            |                               |               |
| License Overview           |                               |               |
|                            |                               |               |

To add a license:

- 1. Go to Settings >> System Settings >> Licenses from the navigation bar.
- 2. Click Upload License.

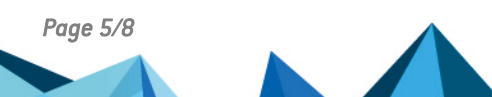

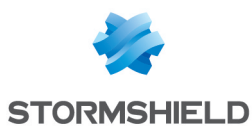

#### 3. Select SOAR.

| New SOAR License                                                                                                    |                                                                          |                        |
|----------------------------------------------------------------------------------------------------|--------------------------------------------------------------------------|------------------------|
| Hardware key:                                                                                                    |                                                                          |                        |
| (                                                                                                    |                                                                          |                        |
| License File:                                                                                                    |                                                                          |                        |
| Select License File to import                                                                                                    | E                                                                        | Browse                 |
| EULA:                                                                                                    |                                                                          |                        |
| END USER LICENSE AGREEMENT (EULA)                                                                                                    |                                                                          |                        |
| IF YOU OBTAIN A LICENSE TO USE OUR PRODUCTS OR SERVICES (THE "PRO<br>ADDITION TO THE PROVISIONS OF THE "LOGPOINT GENERAL TERMS OF S<br>ADDITIONAL TERMS WILL APPLY TO YOUR USE OF THE PRODUCT. IF THERE<br>BETWEEN THE "LOGPOINT GENERAL TERMS" AND THESE ADDITIONAL TE<br>TERMS WILL PREVAIL. | ODUCTS") THEN II<br>SERVICE", THESE<br>ARE ANY DISCRE<br>RMS, THESE ADDI | N<br>PANCIES<br>TIONAL |
| The terms of the End User License Agreement                                                                                                    |                                                                          |                        |
|                                                                                                    | Cancel                                                                   | Submit                 |

- 4. Browse to your License.
- 5. Accept the terms of the End User License Agreement.
- 6. Click Submit.

### Install & Upgrade

When a new SLS SIEM is released, SOAR is automatically upgraded. You don't need to install those new versions of SOAR.

#### IMPORTANT

SOAR requires vCPU to have AVX support.

### System Requirements

For SOAR systems running a few hundred playbooks per day:

| Available Memory      | 10 GB |
|-----------------------|-------|
| Additional Disk Space | 25 GB |

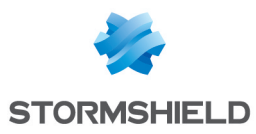

| CPUs                                       | 2             |
|--------------------------------------------|---------------|
| For SOAR systems running around 1000 playb | ooks per day: |
| Available Memory                           | 16 GB         |
| Additional Disk Space                      | 100 GB        |
| CPUs                                       | 5             |

### **Components of SOAR**

You can access the components of SLS SOAR from the navigation bar.

#### Playbooks

A set of automated actions to follow a standard process that assists you in detecting, investigating, and responding to a security threat alert.

For more details, go to the Playbook guide.

#### Cases

Cases enlist the details of the threat alert like **Name**, **Status**, **Severity**, **Duration**, **Creation Date**, and **Active**. It also provides an *Investigation Timeline* that provides detailed information over the chain of events associated with a threat alert.

#### **SOAR Settings**

You can configure the Vendors, Products, Actions, API Key, Licensing, My Products, Lists Management, System Health, Execution Tracking, and Import settings from the SOAR Settings.

For more details, go to the SOAR Settings guide.

#### IMPORTANT

SOAR is disabled by default. You can enable it by selecting the Enable SOAR in SLS checkbox from Settings >> System Settings >> System Settings >> General.

### **Further reading**

Additional information and answers to questions you may have about SLS are available in the **Stormshield knowledge base** (authentication required).

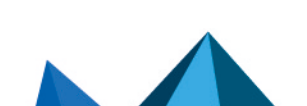

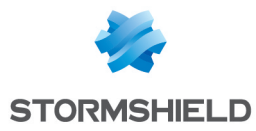

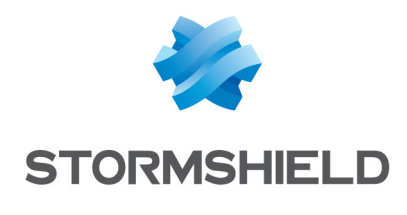

documentation@stormshield.eu

All images in this document are for representational purposes only, actual products may differ.

Copyright © Stormshield 2025. All rights reserved. All other company and product names contained in this document are trademarks or registered trademarks of their respective companies.

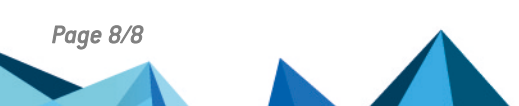